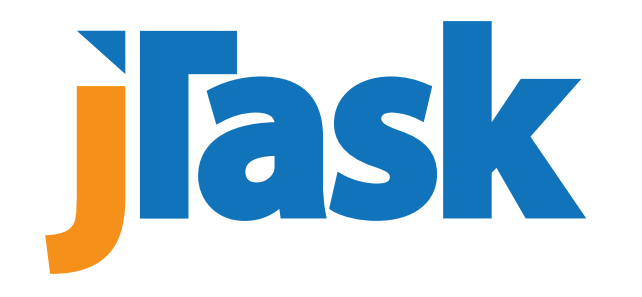

# Join jTask CCMP Training Through ARMYIGNITED

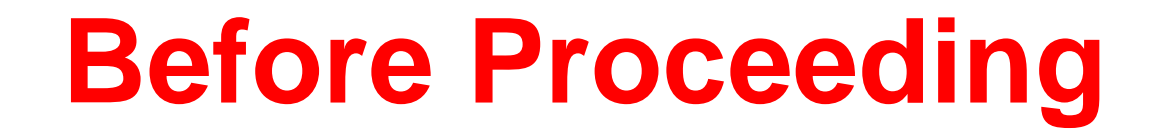

## You can begin requesting credential financial assistance starting 45 days before the course starts.

| 45 Days Before Course Start Date | Course Start Date (Materials Available) | Training Start Date      |
|----------------------------------|-----------------------------------------|--------------------------|
| Friday, September 13, 2024       | Monday, October 28, 2024                | Friday, November 1, 2024 |
| Friday, November 15, 2024        | Monday, December 30, 2024               | Friday, January 3, 2025  |
| Friday, December 20, 2024        | Monday, February 3, 2025                | Friday, February 7, 2025 |
| Friday, January 17, 2025         | Monday, March 3, 2025                   | Friday, March 7, 2025    |
| Friday, February 14, 2025        | Monday, March 31, 2025                  | Friday, April 4, 2025    |
| Friday, March 14, 2025           | Monday, April 28, 2025                  | Friday, May 2, 2025      |
| Friday, April 18, 2025           | Monday, June 2, 2025                    | Friday, June 6, 2025     |

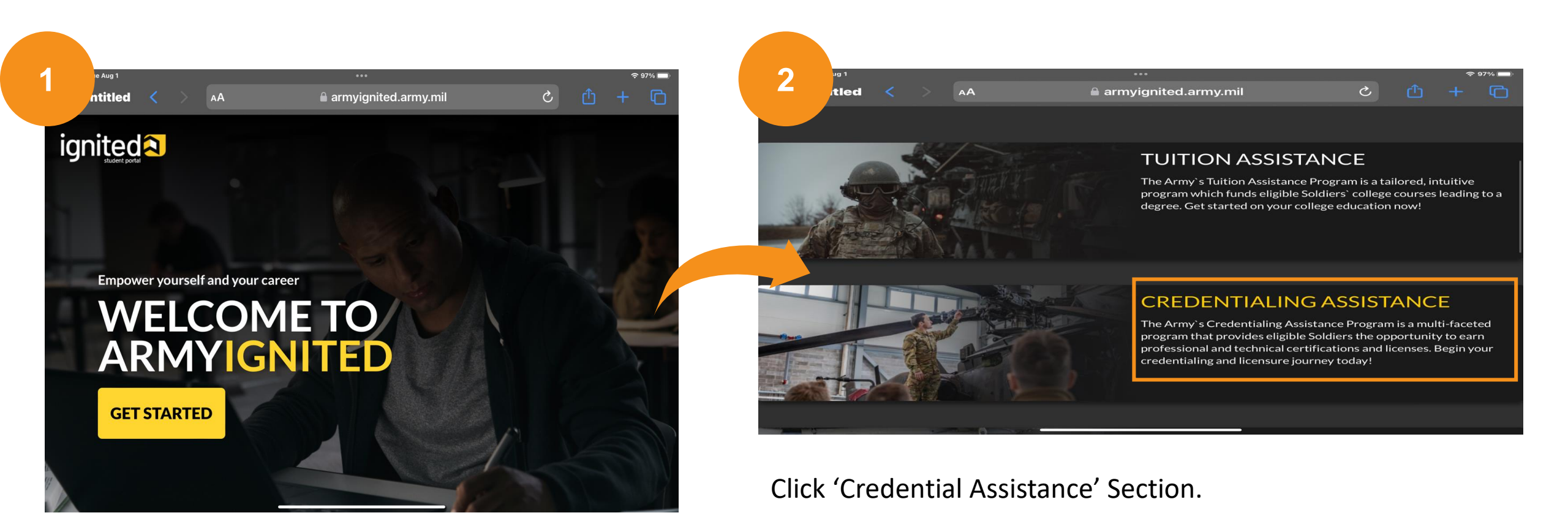

Go to <u>www.ArmylgnitED.army.mil</u> Click 'Get Started' Button.

### Ensure CAC is inserted and select OK to enter your CAC PIN

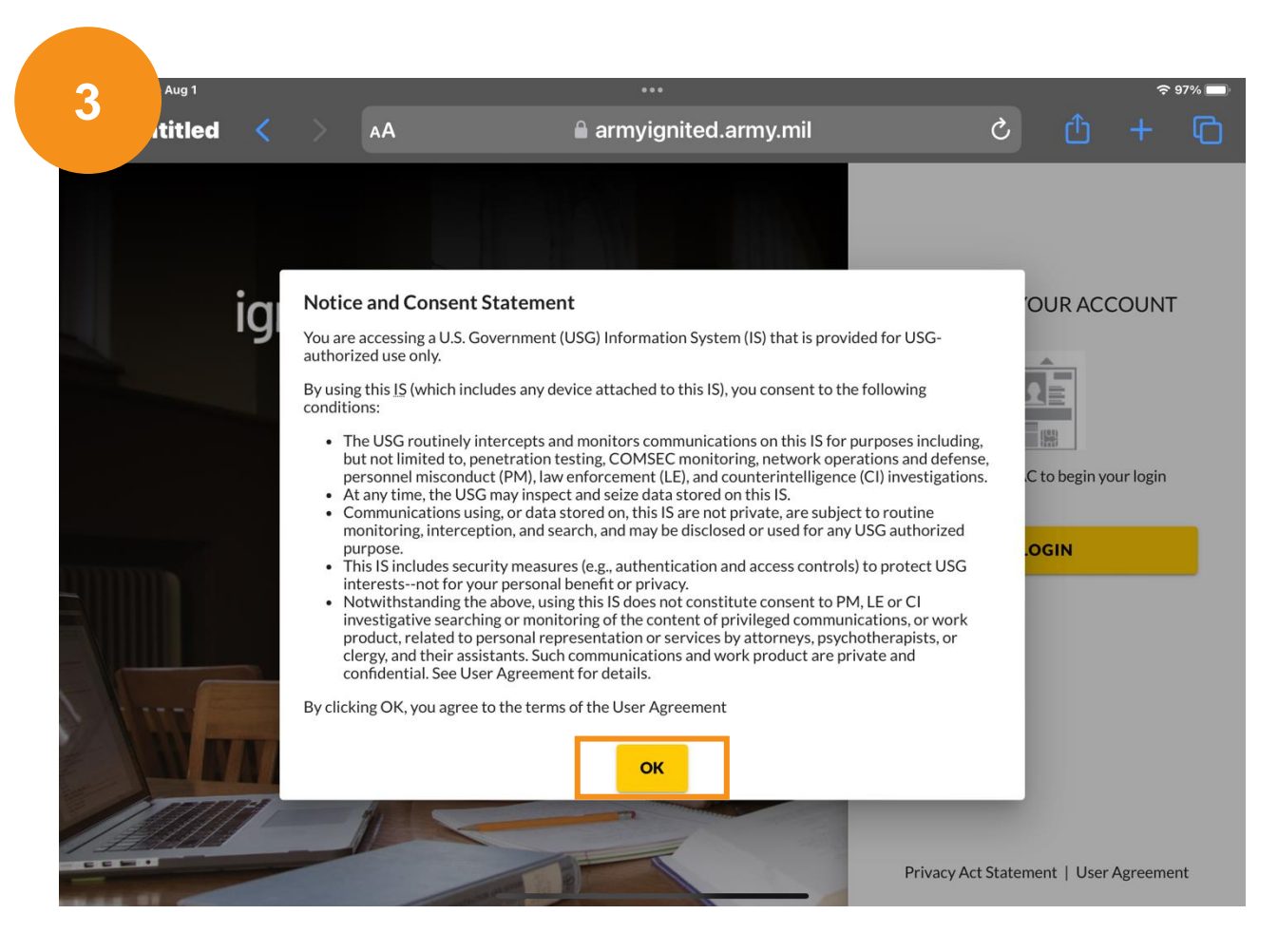

Open menu on upper left side and select 'Education Goals'

| А  |                         |   |                                                                                |                                       |                                                                                                    |
|----|-------------------------|---|--------------------------------------------------------------------------------|---------------------------------------|----------------------------------------------------------------------------------------------------|
|    |                         |   | AA armyignited.army.mil                                                        | Ċ                                     | ů + 6                                                                                                    |
| i  |                         | ÷ | GRAMS ~                                                                        | •                                     | JOHN SMITH Y HELP                                                                                           |
| 88 | Dashboard               |   |                                                                                |                                       |                                                                                                    |
| E  | Messages                |   |                                                                                |                                       |                                                                                                    |
| E  | DUCATION RECORD         |   |                                                                                |                                       |                                                                                                    |
| e  | Funding Requests        |   | Active CA                                                                      |                                       |                                                                                                    |
| ~  | Education Goals         |   |                                                                                | ED CEN                                |                                                                                                    |
| D  | Documents               |   |                                                                                | Ed Cen                                | ter                                                                                                    |
| æ  | Testing                 |   | ~                                                                              | Fort                                  | Gregg-Adams Edu 🛛 🗙                                                                                         |
| \$ | Recoupments             |   |                                                                                | Needs A                               | ssessment Survey                                                                                            |
| \$ | Recoupment Transactions |   | · · · · · · · · · · · · · · · · · · ·                                          | Your Educ<br>needs asso<br>continue t | ation Center is not offering a<br>ssment at this time. Please<br>o check back or <u>Click Here</u> to learn |
| Ê  | Education Programs      |   | ent Professional (CCMP)                                                        | more.<br>Ed Cente                     | er Events                                                                                                   |
| e  | Research                |   | ce - Non MOS Related • Eligible for Active CA                                  | Embry-                                | Riddle Aeronautical                                                                                         |
| IN |                         |   |                                                                                | Univers<br>Eustis C                   | ity On-Site Courses - Fort<br>ampus                                                                         |
| ۵  | Resources               |   | ian Training                                                                   |                                       |                                                                                                    |
| E  | News                    |   | ers: The ArmyIgnitED system is live to submit SF182 training requests as of 24 |                                       |                                                                                                    |

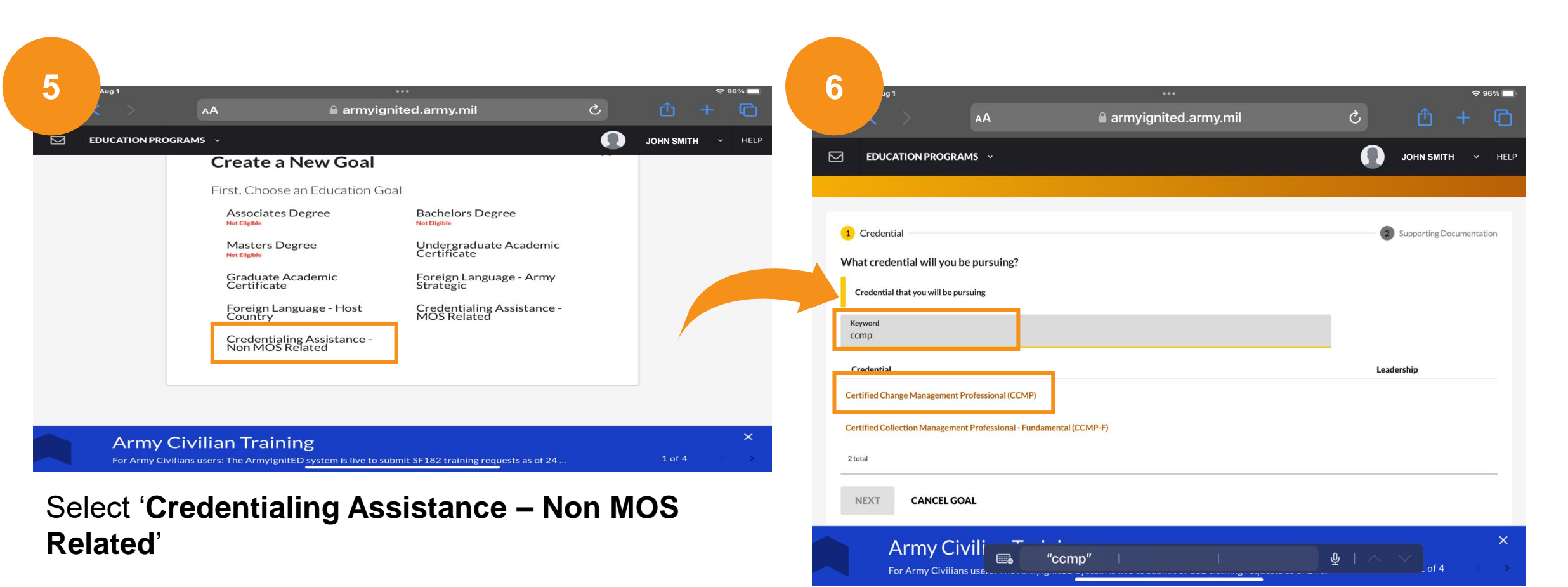

Enter keyword 'CCMP' and select 'Certified Change Management Professional (CCMP)'

#### Upload Invoices as **SEPARATE ITEMS**

After uploading, wait for a response from Army ignited stating if your request has been approved or more information is required.

Once invoice upload has completed select submit goal to request approval.

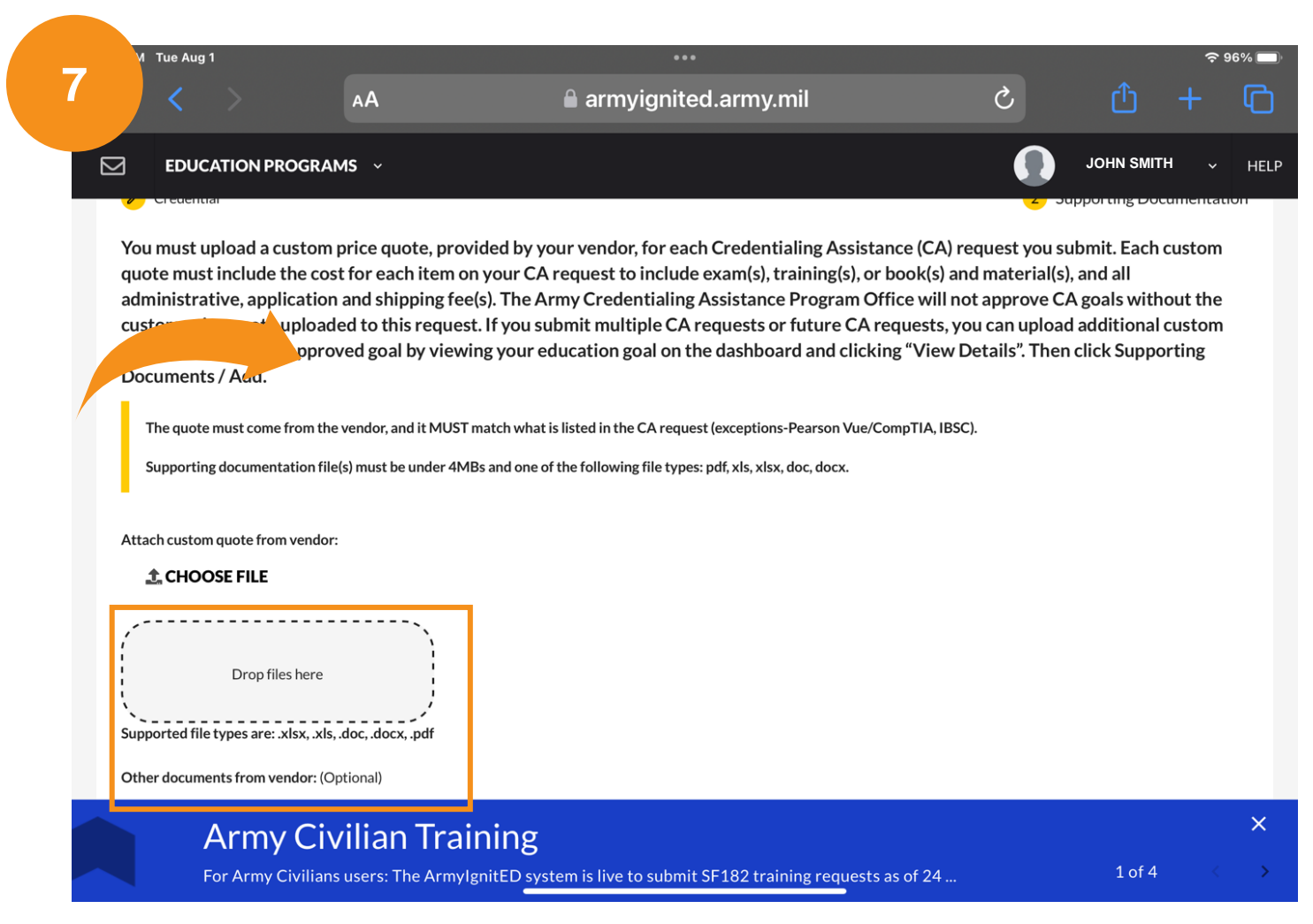

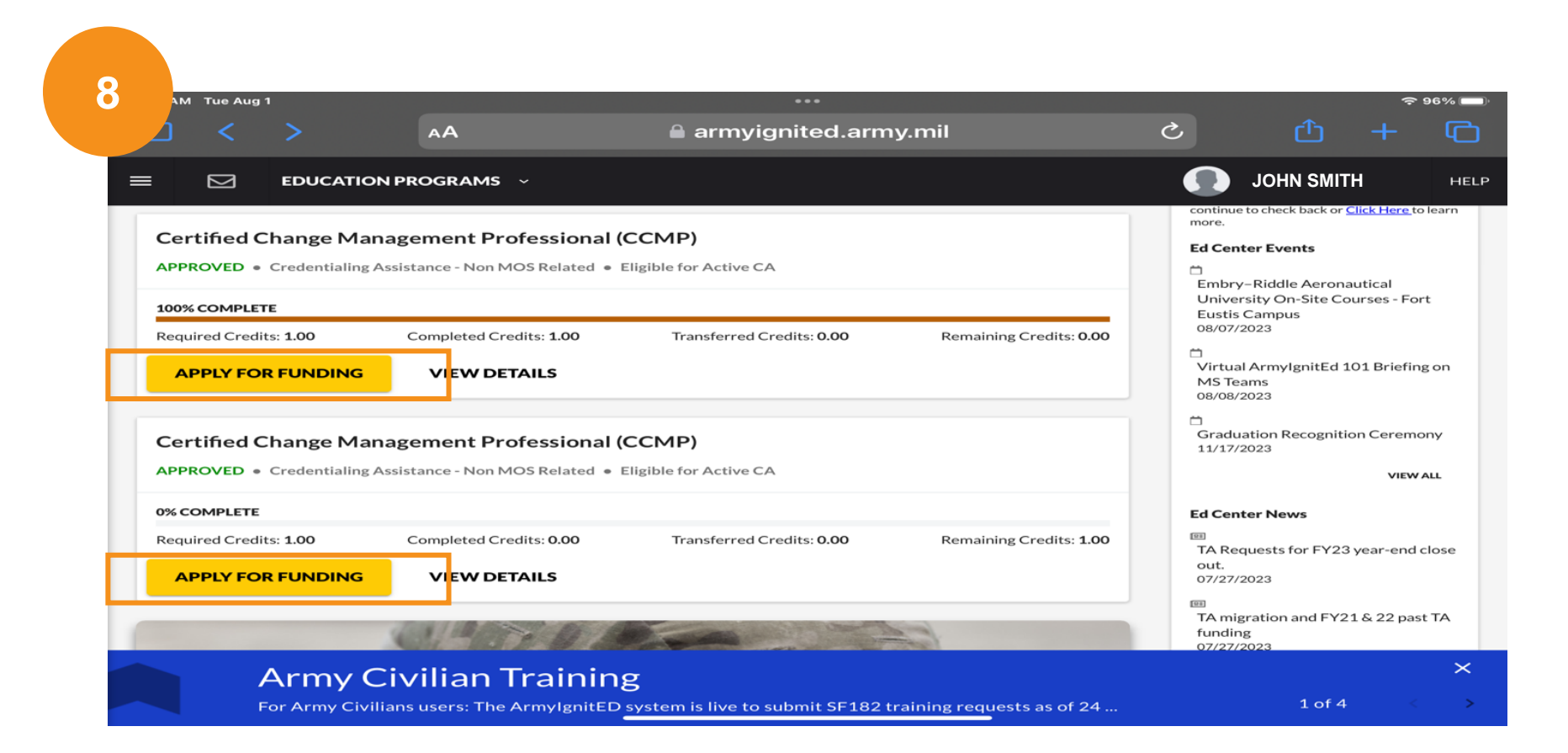

Once approval for funding email is received you will see your approved courses. You will need to apply twice, **once for training** and **once for the exam funding**. Select 'Apply For Funding'.

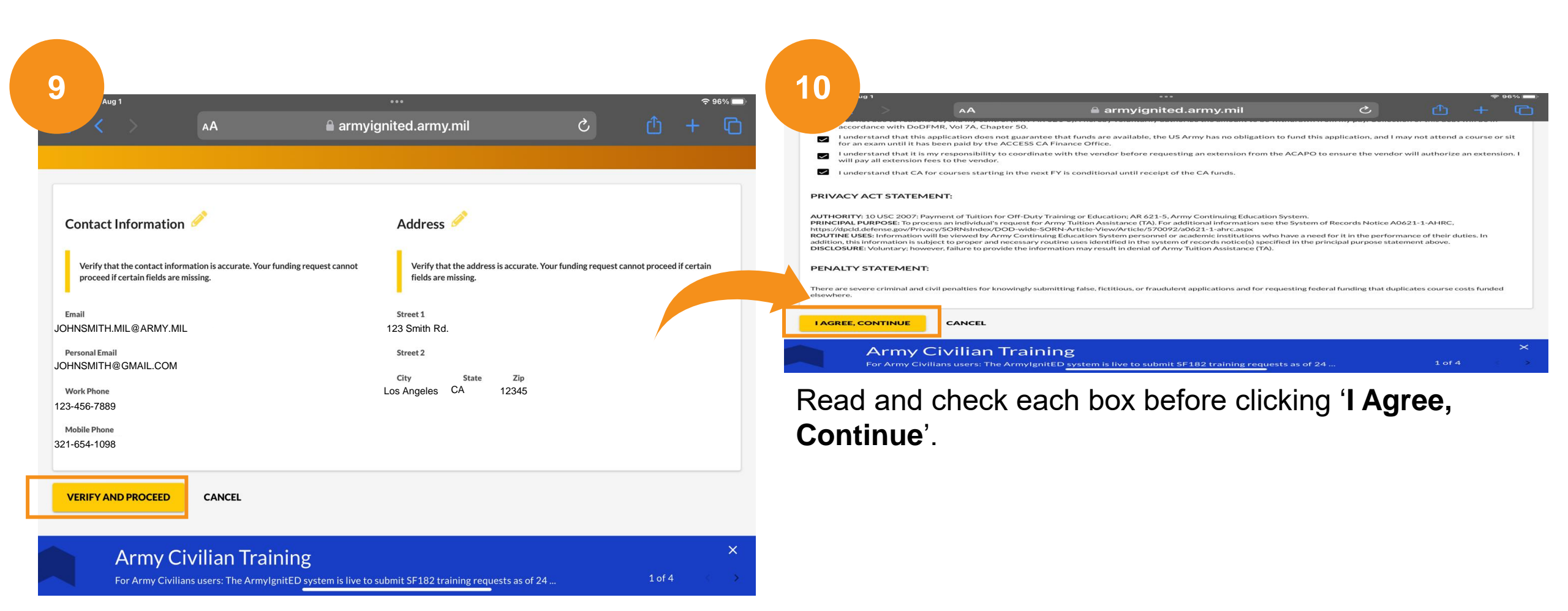

Make sure the contact information is correct before clicking 'Verify and Proceed'.

| 11 | Aug 1                                                                            | AA                                                                                | ⊶.<br>armyignited.a                                    | army.mil                                    | S                         | **** <b>≖</b><br>1 + 1 |
|----|----------------------------------------------------------------------------------|-----------------------------------------------------------------------------------|--------------------------------------------------------|---------------------------------------------|---------------------------|------------------------|
| ÷  | Create Creder                                                                    | ntialing Assistance Re                                                            | quest: Certifie                                        | ed Change Manage                            | ment Professi             | onal (CCMP)            |
| •  | nemographic                                                                      | 2 Vendor                                                                          |                                                        | 3 Dates                                     |                           | Training/Exam          |
| s  | elect your Vendor:<br>If you are attempting to loo<br>the following information: | cate a Vendor not listed, please forward i<br>Vendor Name, Vendor URL, Vendor Ema | information to the Army C<br>ail, and Vendor Phone Num | Credentialing Assistance Program O<br>nber. | ffice via ArmylgnitED mes | ssaging and provide    |
| Ŀ  | Jta                                                                              |                                                                                   |                                                        |                                             |                           |                        |
| L  | JTASK, INC                                                                       |                                                                                   |                                                        |                                             |                           |                        |
| Ĩ  | BACK                                                                             | CANCEL                                                                            |                                                        |                                             |                           |                        |
|    | AutoFill Co                                                                      | ontact   👜 "Jta"                                                                  | 1                                                      |                                             | ⊉   ^ _ ∨                 | ×                      |
| 0  |                                                                                  |                                                                                   |                                                        |                                             | (Nloy4)                   |                        |

Search '**jTask INC**', select it, and click '**Next**'.

Select 'jTask INC - Main Campus' and click 'Next'.

|                                                                                                    | AA arr                                                                                                    | mvignited.armv.mil                                                                                 | د                        | <u>میں</u> + ش          |
|----------------------------------------------------------------------------------------------------|----------------------------------------------------------------------------------------------------|----------------------------------------------------------------------------------------------------|--------------------------|-------------------------|
| Create Credentia                                                                                                    | aling Assistance Reques                                                                                         | st: Certified Change Manage                                                                        | ement Profe              | ssional (CCMP)          |
| Demographic                                                                                                    | 🧭 Vendor                                                                                                    | 3 Dates                                                                                            |                          | Training/Exam           |
|                                                                                                    |                                                                                                    |                                                                                                    |                          |                         |
| /hat are your exact start ar                                                                                                    | nd end dates?                                                                                                   |                                                                                                    |                          |                         |
| Vhat are your exact start ar<br>You may select up to 365 days to<br>the government for the costs ass                              | nd end dates?<br>o complete your training or exam. If you do r<br>sociated to your training or exam, and the a  | not complete the training or exam in the timeframe<br>ssociated book(s), material(s), and/or fees. | you request, you will be | required to reimburse   |
| Vhat are your exact start ar<br>You may select up to 365 days to<br>the government for the costs ass<br>Start Date                | nd end dates?<br>o complete your training or exam. If you do I<br>sociated to your training or exam, and the ar | not complete the training or exam in the timeframe<br>sociated book(s), material(s), and/or fees,  | you request, you will be | required to reimburse   |
| Vhat are your exact start ar<br>You may select up to 365 days to<br>the government for the costs ass<br>Start Date                | nd end dates?                                                                                                   | not complete the training or exam in the timeframe<br>sociated book(s), material(s), and/or fees.  | you request, you will be | e required to reimburse |
| What are your exact start ar   You may select up to 365 days to   the government for the costs ass   Start Date   End Date   BACK | nd end dates?<br>o complete your training or exam. If you do i<br>sociated to your training or exam, and the ar | not complete the training or exam in the timeframe<br>ssociated book(s), material(s), and/or fees. | you request, you will be | e required to reimburse |

#### Enter course start and end dates.

#### CHECK DATES TO REQUEST FUNDING.

| 11:41 AM Tue Aug 1                                                                                                    |                               | •••                              |                              |   |             |        |  |  |  |  |
|----------------------------------------------------------------------------------------------------|-------------------------------|----------------------------------|------------------------------|---|-------------|--------|--|--|--|--|
| □ < >                                                                                                    | АА                            | armyignited.ar                   | my.mil                       | S |             | G      |  |  |  |  |
| ← Create Credentialing Assistance Request: Certified Change Management Professional (CCMP)                                                                                                    |                               |                                  |                              |   |             |        |  |  |  |  |
| 🦻 Demographic                                                                                                    | <b>/</b>                      | Vendor                           | 3 Dates                      |   | - 4 Trainin | g/Exam |  |  |  |  |
| What are your exact s                                                                                                    | tart and end dates?           |                                  |                              |   |             |        |  |  |  |  |
| You may select up to 365 days to complete your training or exam. If you do not complete the training or exam in the timeframe you request, you will be required to reimburse the government for the costs associated to your training or exam, and the associated book(s), material(s), and/or fees. |                               |                                  |                              |   |             |        |  |  |  |  |
| 8/2/2023                                                                                                    | -                             |                                  |                              |   |             |        |  |  |  |  |
| 8/18/2023                                                                                                    | -                             |                                  |                              |   |             |        |  |  |  |  |
|                                                                                                    |                               |                                  |                              |   |             |        |  |  |  |  |
| Credentialing Assistance requests must be submitted no earlier than 90 days and no later than 45 days prior to the start date of the training, exam, or books and materials                                                                                                    |                               |                                  |                              |   |             |        |  |  |  |  |
| Army                                                                                                    | Civilian Trainir              | ng                               |                              |   |             | ×      |  |  |  |  |
| For Army Civ                                                                                                    | vilians users: The ArmylgnitF | D system is live to submit SE18: | 2 training requests as of 24 |   | 1 of 4      | < >    |  |  |  |  |

## This is the warning you will receive if dates are out of the time frame.

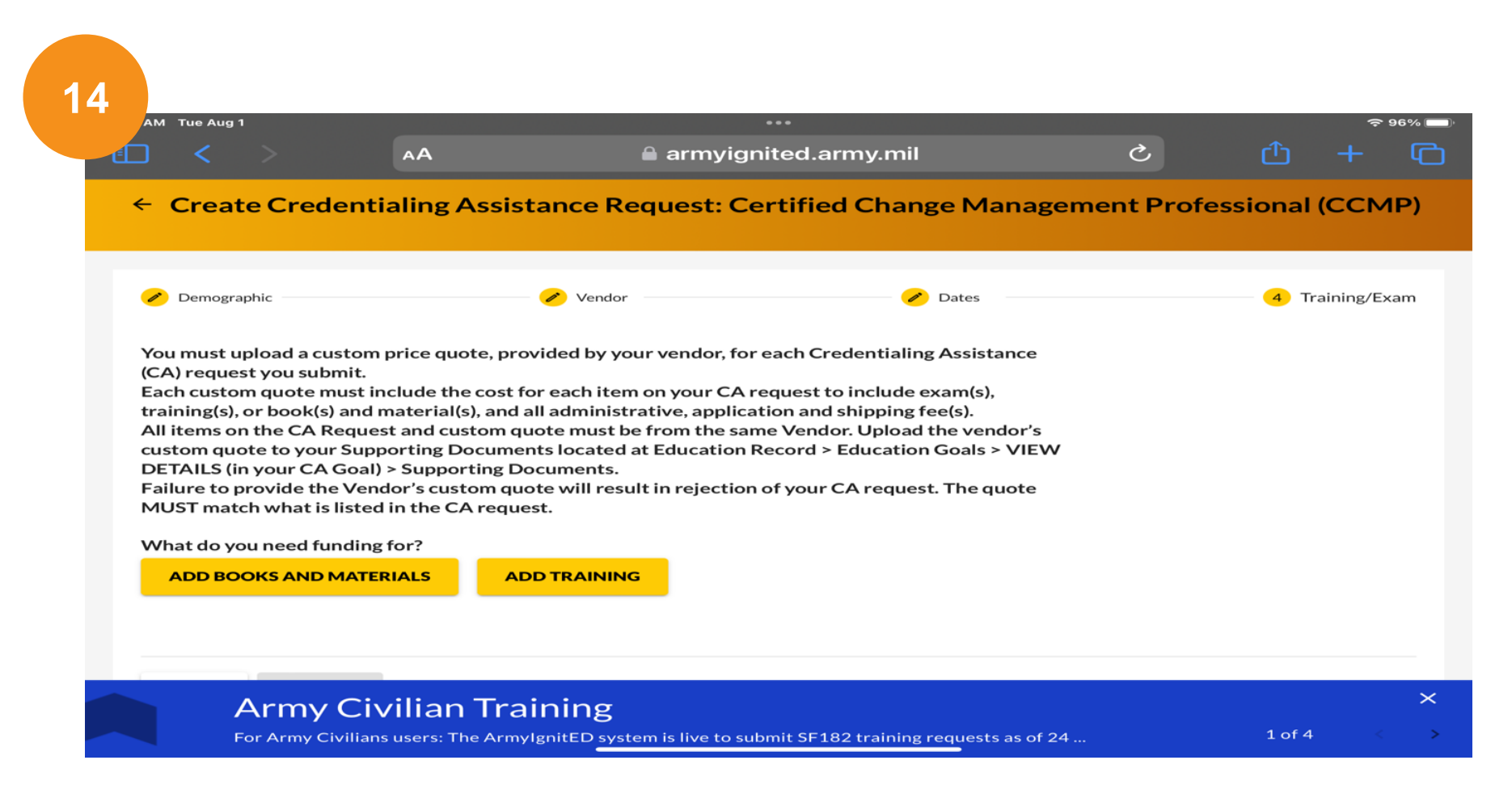

Select 'Add Training' and upload invoice for the course received from jTask. Repeat these steps to apply for exam funding request.